# DC125 Záznamová kamera

# Návod k použití - Česky

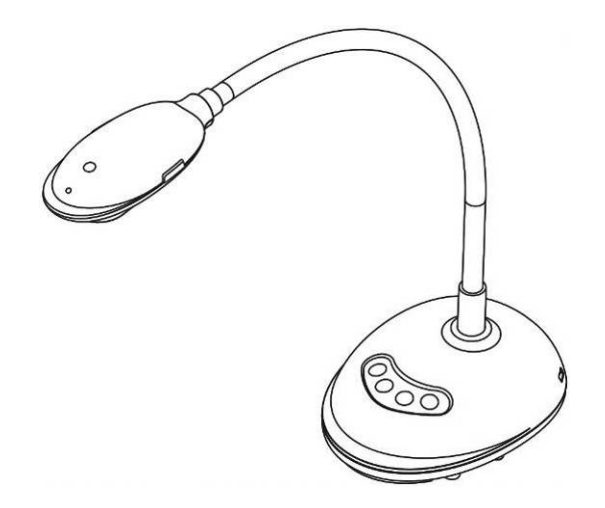

# [Důležité]

Pro stažení aktuální verze průvodce rychlým startem, návodu k použití ve více jazycích, softwaru nebo ovladače navštivte stránky společnost Lumens <u>http://www.lumens.com.tw/goto.htm</u>

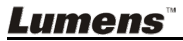

# Obsah

| Copyright informace4 |                                             |  |  |
|----------------------|---------------------------------------------|--|--|
| Kapitola             | 1 Bezpečnostní pokyny5                      |  |  |
| Bezp                 | ečnostní opatření6                          |  |  |
| Varov                | /ání FCC6                                   |  |  |
| Varov                | /ání EN55022 (CE radiace)6                  |  |  |
| Kapitola             | 2 Obsah balení7                             |  |  |
| Kapitola             | 3 Přehled                                   |  |  |
| 3.1                  | Popis kontrolky LED8                        |  |  |
| 3.2                  | Relativní provozní pozice9                  |  |  |
| 3.3                  | Správné použití9                            |  |  |
| 3.4                  | Nesprávné použití10                         |  |  |
| Kapitola             | 4 Instalace a zapojení 11                   |  |  |
| 4.1                  | Nákres systému 11                           |  |  |
| 4.2                  | Připojení k počítači 11                     |  |  |
| 4.3                  | Připojení k interaktivní tabuli (IWB) 11    |  |  |
| 4.4                  | Montáž na plochu 12                         |  |  |
| 4.5                  | Instalace software aplikace                 |  |  |
| Kapitola             | 5 Začátek používání18                       |  |  |
| Kapitola             | 6 Funkční menu19                            |  |  |
| 6.1                  | Popis funkcí tlačítek na ovládacím panelu19 |  |  |
| 6.2                  | Úvodní obrazovka software19                 |  |  |
| 6.3                  | Miniatura (Uložené okno fotografie) 20      |  |  |
| 6.4                  | Uživatel WINDOWS21                          |  |  |
| 6.4.1                | Hlavní menu                                 |  |  |

|     | 6.4.2   | Nástroje oznámení                                | 22 |
|-----|---------|--------------------------------------------------|----|
|     | 6.4.3   | Nastavení kamery                                 | 24 |
|     | 6.4.4   | Možnosti                                         | 25 |
|     | 6.4.5   | Časová prodleva (Nastavení)                      | 26 |
|     | 6.5     | Uživatel MAC                                     | 27 |
|     | 6.5.1   | Hlavní menu                                      | 27 |
|     | 6.5.2   | Nástroje oznámení                                | 28 |
|     | 6.5.3   | Nastavení kamery                                 | 30 |
|     | 6.5.4   | Možnosti                                         | 31 |
|     | 6.5.5   | Časová prodleva (Nastavení)                      | 32 |
| Кар | itola 7 | 7 Popis hlavních funkcí – Uživatel Windows       | 33 |
|     | 7.1     | Rád/a bych promítal/a živé fotografie            | 33 |
|     | 7.2     | Chci optimalizovat obraz                         | 33 |
|     | 7.3     | Chci použít režim automatického zaostření        | 33 |
|     | 7.4     | Chci nastavit jas                                | 33 |
|     | 7.5     | Chci světlo zapnout/vypnout                      | 33 |
|     | 7.6     | Chci provést přiblížení/oddálení fotek           | 33 |
|     | 7.7     | Chci snímky snímat                               | 34 |
|     | 7.8     | Chci nahrávat videa                              | 34 |
|     | 7.9     | Chci nastavit časovač                            | 34 |
|     | 7.10    | Chci fotky zastavit                              | 35 |
|     | 7.11    | Rád/a bych označil/a živé fotografie             | 35 |
|     | 7.12    | Chci k živému snímku přidat text                 | 36 |
|     | 7.13    | Chci nastavit objekt                             | 37 |
|     | 7.14    | Chci použít režim masky                          | 37 |
|     | 7.15    | Chci použít režim zdůraznění                     | 38 |
|     | 7.16    | Chtěl/a bych provést správu uložených fotografií | 38 |

| 7.17     | Working with Other Applications                      |    |
|----------|------------------------------------------------------|----|
| Kapitola | 8 Popis hlavních funkcí – Uživatel MAC               | 42 |
| 8.1      | Rád/a bych promítal/a živé fotografie                |    |
| 8.2      | Chci optimalizovat obraz                             | 42 |
| 8.3      | Chci použít režim automatického zaostření            |    |
| 8.4      | Chci nastavit jas                                    |    |
| 8.5      | Chci světlo zapnout/vypnout                          |    |
| 8.6      | Chci provést přiblížení/oddálení fotek               |    |
| 8.7      | Chci snímky snímat                                   | 43 |
| 8.8      | Chci snímat snímky plynule                           | 43 |
| 8.9      | Rád/a bych živé fotografie zmrazila                  | 43 |
| 8.10     | Rád/a bych přidal/a poznámku k zobrazené fotografii. | 43 |
| 8.11     | Rád/a bych k fotografiím přidal/a textovou poznámku. |    |
| 8.12     | Chci nahrávat videa                                  | 45 |
| 8.13     | Chci použít režim masky                              | 45 |
| 8.14     | Chci použít režim zdůraznění                         | 45 |
| 8.15     | Chtěl/a bych provést správu uložených fotografií     | 46 |
| Kapitola | 9 Připojení k mikroskopu                             |    |
| Kapitola | 10 Řešení problémů                                   |    |

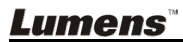

# Copyright informace

Copyright © Lumens Digital Optics Inc. Všechna práva vyhrazena.

Lumens je obchodní značka, která je zaregistrovaná společností Lumens Digital Optics Inc.

Kopírování, reprodukce nebo přenost tohoto souboru není poveleno, není-li společností Lumens Digital Optics Inc. poskytnuta licence, a to i tehdy, je-li záloha pořízena pro účely zálohy.

Za účelem zlepšování produktu si Lumens Digital Optics Inc. tímto vyhrazuje právo provádět změny popisu produktu bez předchozího oznámení. Informace v tomto souboru se mohou změnit bez předchozího oznámení.

Pro plné vysvětlení nebo popis způsobu použití tohoto produktu lze odkázat i na názvy jiných produktů, bez zájmu porušit zákon.

Odmítnutí záruk: Lumens Digital Optics Inc. nezodpovídá za možné technologické, redakční chyby nebo vynechání, ani za náhodné nebo související poškození vyplývající z nedodržení tohoto souboru, špatného použití nebo obsluhy tohoto produktu.

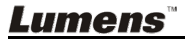

# Kapitola 1 Bezpečnostní pokyny

Při nastavení a během užívání záznamové kamery vždy dodržujte tyto bezpečnostní pokyny:

- 1. Záznamovou kameru neumisťujte do nakloněné pozice.
- 2. Záznamovou kameru neumisťujte na nestabilní kladku, stojan nebo stůl.
- 3. Záznamovou kameru nepoužívejte v blízkosti vody nebo zdroje tepla.
- 4. Doplňky používejte pouze tak, jak je doporučeno.
- 5. Záznamovou kameru umístěte na místo, kde lze snadno odpojit USB kabel.
- 6. Před čištěním odpojte od záznamové kamery USB kabel. K čištění použijte vlhký hadřík. Nepoužívejte tekuté nebo aerosolové čisticí prostředky.
- 7. Neblokujte otvory v krytu záznamové kamery. Brání ventilaci a předchází přehrátí záznamové kamery. Nepokládejte záznamovou kameru na pohovku, koberec nebo jiný měkký povrch, ani ji neinstalujte na zapoušený povrch není-li zajištěna správná ventilace.
- 8. Otvory v krytu nikdy neprotlačujte předmětů jakéhokoli druhu. Nikdy nedovolte, aby se do záznamové kamery dostal jakýkoli druh kapaliny.
- S výjimkou případů specificky uvedených v tomto návodu se nepokoušejte tento produkt obsluhovat sami. Otevření nebo sejmutí krytu vás může vystavit nebezpečnému napětí a jiným nebezpečím. Obraťte se na zaměstnace servisní služby.
- Během bouřek odpojujte USB kabel nebo v případě, že nebude použitý delší dobu. Záznamovou kameru nebo dálkové ovládání neumisťujte na zařízení vydávající teplo nebo třesoucí se předměty, např. auto, atd.
- 11. V případě, že dojde k následujícím situacím, odpojte USB kabel od záznamové kamery a obraťte sena licencovaný servisní personál:
  - V případě, že se USB port poškodí nebo rozedře.
  - V případě, že je záznamová kamera vystavena dešti nebo přišla do kontaktu s vodou.

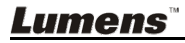

#### Bezpečnostní opatření

Varování: Pro snížení nebezpečí vzniku požáru nebo úrazu elektrickým proudem nevystavujte toto zařízení dešti nebo vlhkosti.

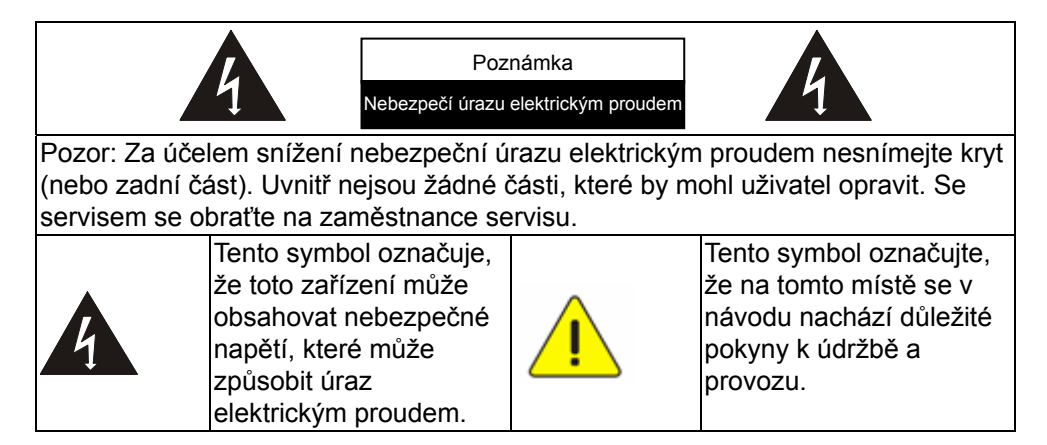

#### Varování FCC

Tato záznamová kamera byla testována a splňuje limity pro zařízení třídy A, v souladu s Článkem 15-J pravidel FCC. Tyto limity jsou určeny k zajištění ochrany před škodlivými interferencemi v obytných zařízeních.

#### Varování EN55022 (CE radiace)

Tento produkt je určen pro použití v komerčních, průmyslových nebo vzdělávacích zařízeních. Není určena pro použití v domácnostech.

Toto je produkt třídy A. V obytném prostředí může způsobit rozhlasové interference, v kterémžto případě musí uživatel přijmout adekvátní opatření. Typické použití je v konferenčních místnostech, jednacích místnostech nebo v posluchárnách.

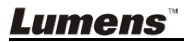

| _                                            |                                                                                            |                                                |
|----------------------------------------------|--------------------------------------------------------------------------------------------|------------------------------------------------|
| DC125                                        | Průvodce rychlým<br>startem                                                                | Pokyny pro stažení<br>sofwaru a jeho instalaci |
|                                              | (Pro stažení v jiných<br>jazykových verzích<br>navštivte webové stránky<br>Lumens, prosím) |                                                |
| 4-kroková karta<br>(Poznámka pro<br>učitele) | USB kabel                                                                                  |                                                |
|                                              |                                                                                            |                                                |

# Kapitola 2 Obsah balení

**Lumens**"

# Kapitola 3 Přehled

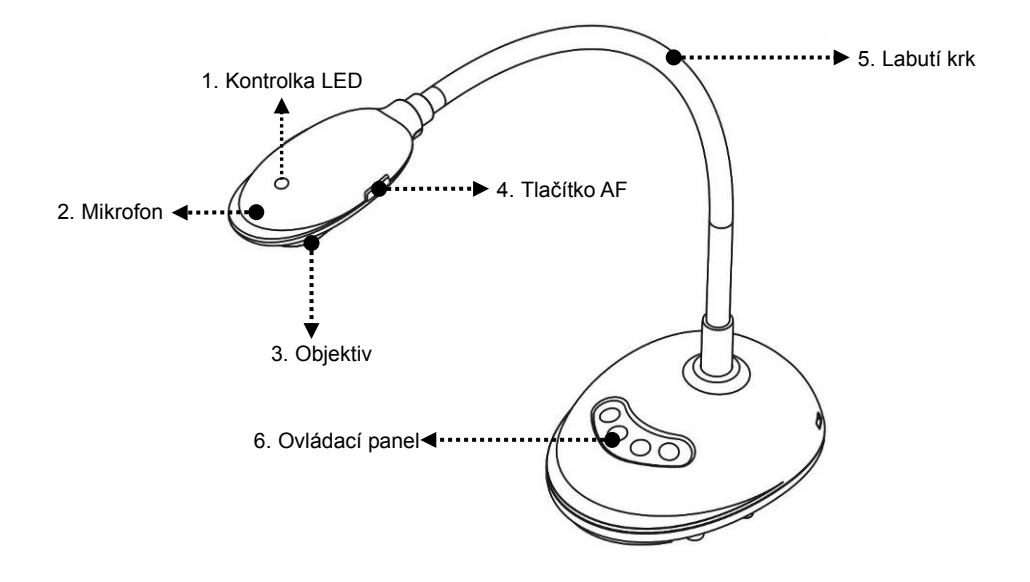

#### 3.1 Popis kontrolky LED

- 1. Zapněte obraz a kontrolka LED se rozsvítí.
- 2. Zobrazte obraz a kontrolka LED se rozsvítí.
- 3. Vypněte obraz a kontrolka LED se VYPNE.

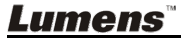

#### 3.2 Relativní provozní pozice

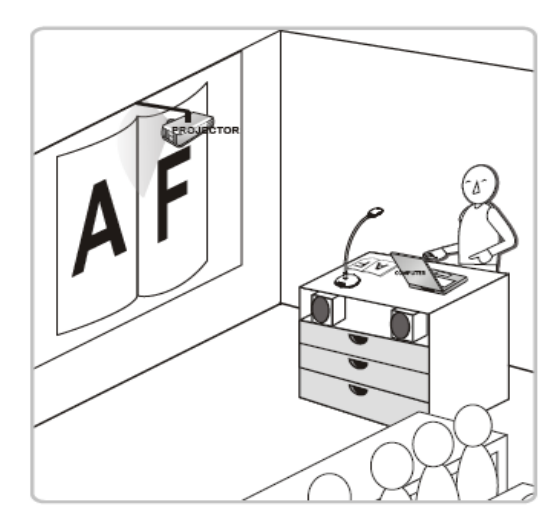

#### 3.3 Správné použití

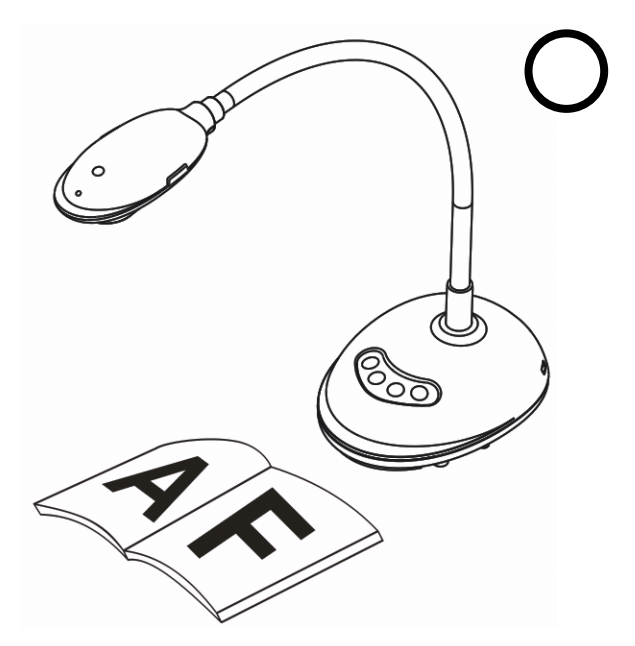

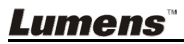

#### 3.4 Nesprávné použití

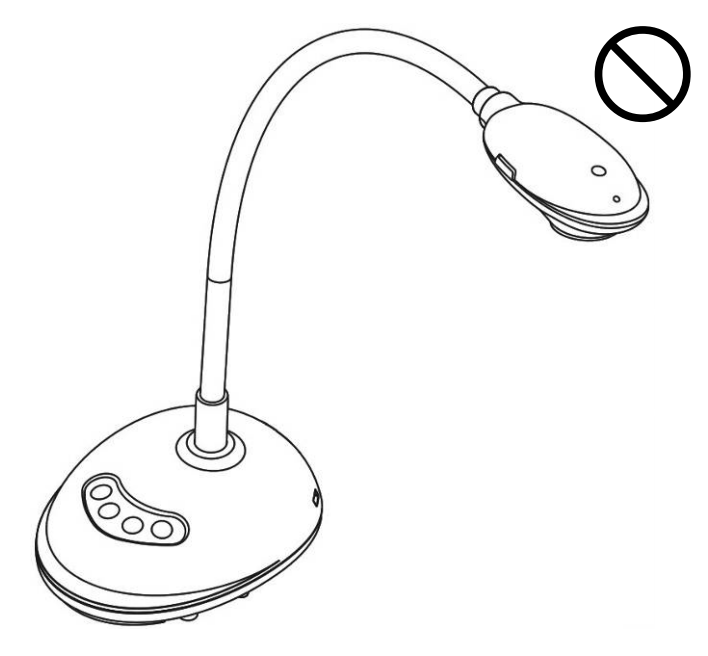

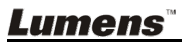

# Kapitola 4 Instalace a zapojení

## 4.1 Nákres systému

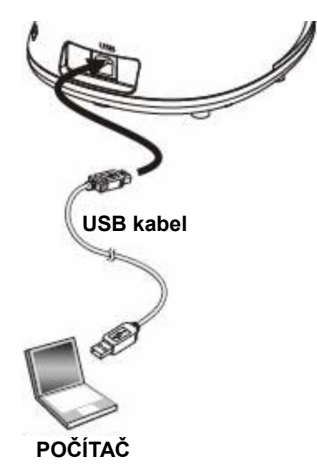

### 4.2 Připojení k počítači

Viz obrázek výše

## 4.3 Připojení k interaktivní tabuli (IWB)

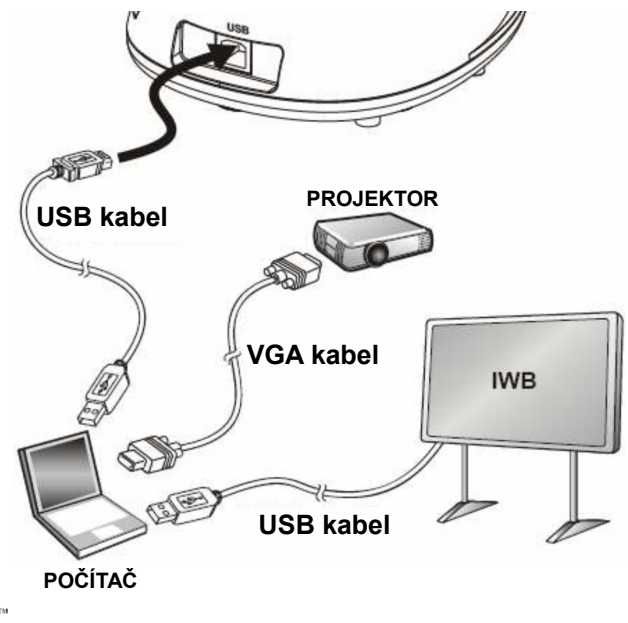

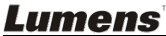

# 4.4 Montáž na plochu

- 1. Zakupte standardní instalační desku VESA, prosím.
- Použijte vhodné šrouby, prosím: Délka šroubu = 5 mm + tloušťka základny (H1); šroub M4 (P = 0.7)

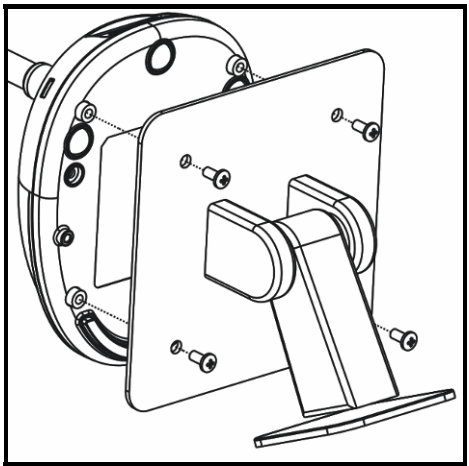

- Šroub VESA 75 x 75 mm
- Tloušťka základny VESA (H1)
- Délka šroubu = 5 mm + tloušťka základny (H1)
- Šroub M4 (P = 0.7)

#### 4.5 Instalace software aplikace

Po instalaci software Lumens můžete použít následující funkce:

- > Ovládání DC125.
- Nahrávání fotografií.
- > Označte fotku, zvýrazněte důležité detaily a uložte ji.
- Podpora funkce celé obrazovky.

#### 4.5.1 Systémový požadavek

| Windows XP                              | Windows Vista/Windows 7                         | MAC OS X10.4/10.5/10.6/10.7                     |
|-----------------------------------------|-------------------------------------------------|-------------------------------------------------|
| ●Min. CPU: P4 2.8 GHz                   | ● Min. CPU: P4 2.8 GHz                          | ● Min. CPU: PowerPC G4 866                      |
| ●Min. paměť: 512 MB                     | <ul> <li>Min. paměť: 1 GB (32 bit)/2</li> </ul> | MHz nebo Intel Pentium <sup>®</sup>             |
| <ul> <li>Podpora Direct X9</li> </ul>   | GB (64 bit)                                     | 1.83 GHz Intel Core 2 Duo                       |
| ●Min. rozlišení: 1024 x 768             | <ul> <li>Podpora Direct X9</li> </ul>           | ●Min. paměť: 512 MB                             |
| Min. místo na pevném disku:             | ●Min. rozlišení: 1024 x 768                     | Min. rozlišení: 1024 x 768                      |
| 500 MB                                  | Min. místo na pevném disku:                     | <ul> <li>Monitor s rozlišením 24-bit</li> </ul> |
| <ul> <li>Windows XP SP2 nebo</li> </ul> | 500 MB                                          | Min. místo na pevném disku:                     |
| vyšší                                   |                                                 | 1 GB                                            |
|                                         |                                                 | <ul> <li>QuickTime 7.4.5 nebo vyšší</li> </ul>  |

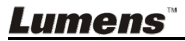

#### 4.5.2 Instalace s Windows XP/Vista

- 1. Software Ladibug<sup>™</sup> stáhněte na webové stránce Lumens.
- 2. Extrahujte stažený soubor a pro instalaci klikněte na [Ladibug].
- **3.** Průvodce instalací vás provede procesem isntalace. Dodržte pokyny na obrazovce a pro další krok stiskněte **[Next]**.

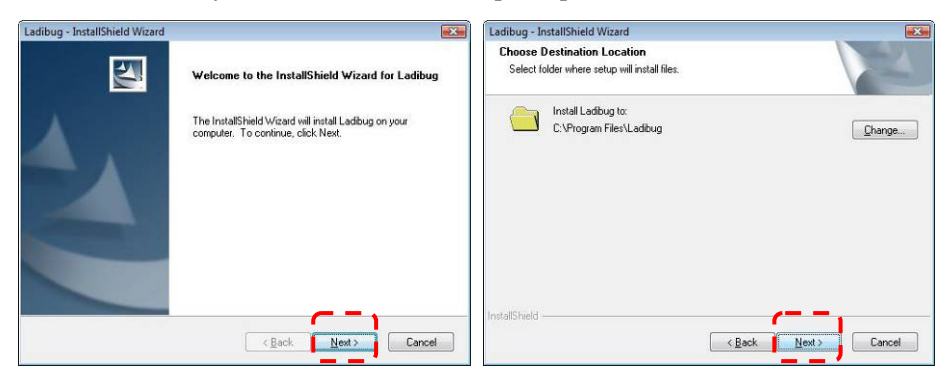

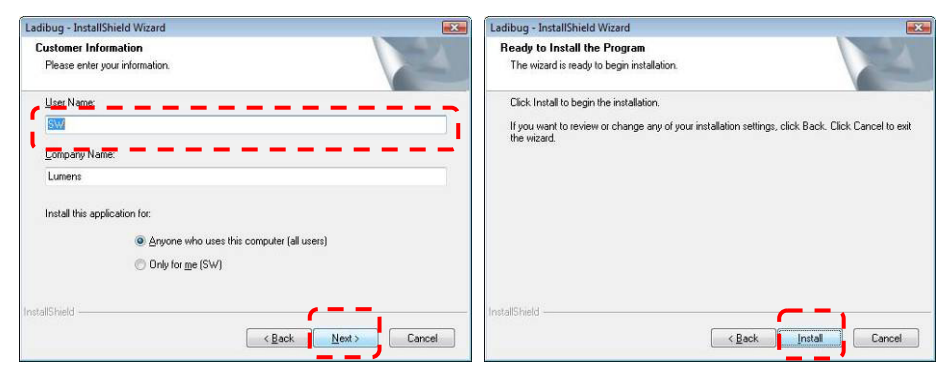

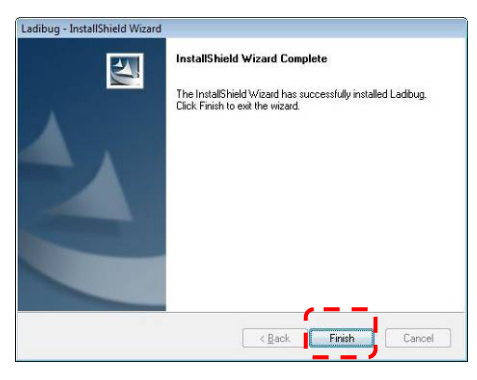

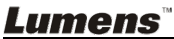

4. Pro vytvoření ikony Ladibug™ na pracovní ploše stiskněte [Yes].

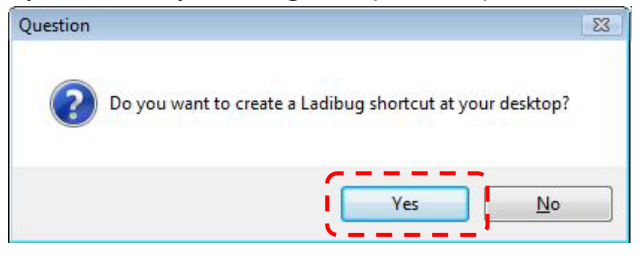

 Po dokončení instalace klikněte na restart počítače na [Finish] a počítač restartujte.

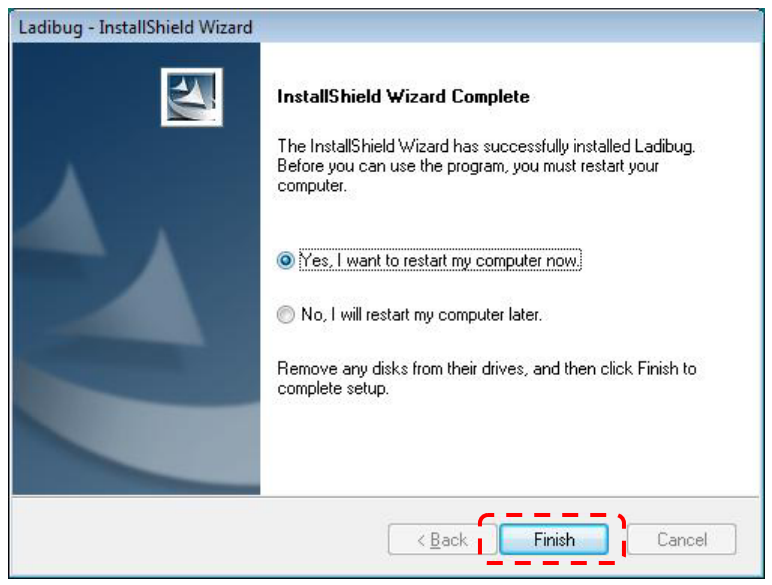

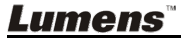

#### 4.5.3 Instalace s MAC

- 1. Software Ladibug<sup>™</sup> stáhněte na webové stránce Lumens.
- 2. Extrahujte stažený soubor a pro instalaci klikněte na [Ladibug].
- 3. Instalaci dokončete podle následujících pokynů na obrazovce.

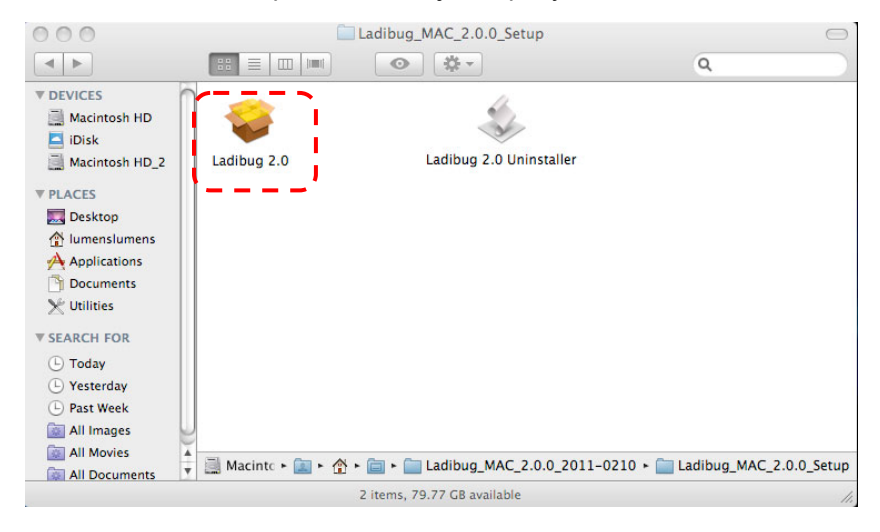

4. Klikněte na [Next].

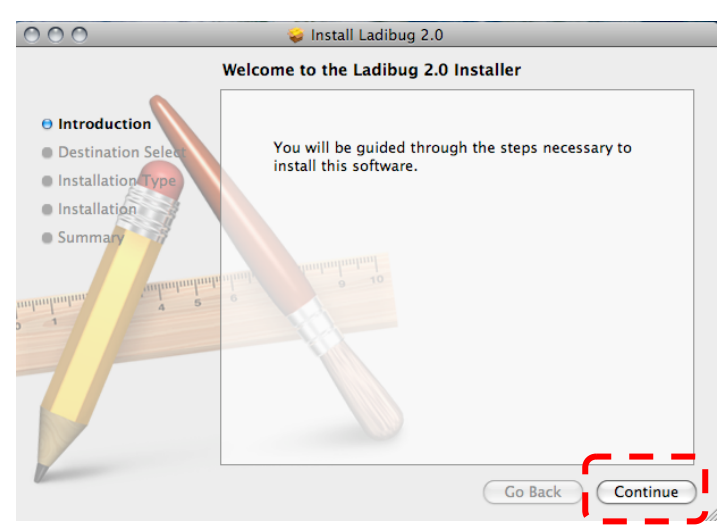

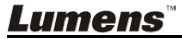

#### 5. Klikněte na [Install].

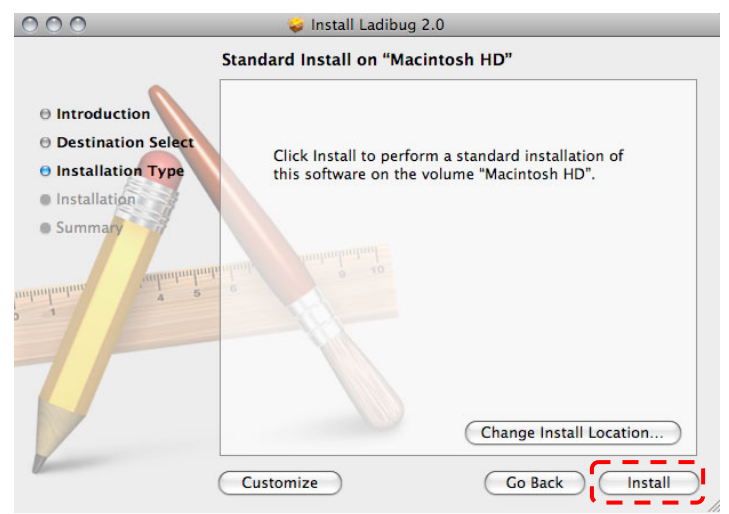

6. Zadejte uživatelské jméno a heslo a potom stiskněte [OK].

| 0<br>       | Authenticate                         |
|-------------|--------------------------------------|
| Installer n | equires that you type your password. |
| Name:       | San                                  |
| Password:   | I                                    |
| ▶ Details   |                                      |
| (?)         | Cancel OK                            |

7. Klikněte na [Continue Installation].

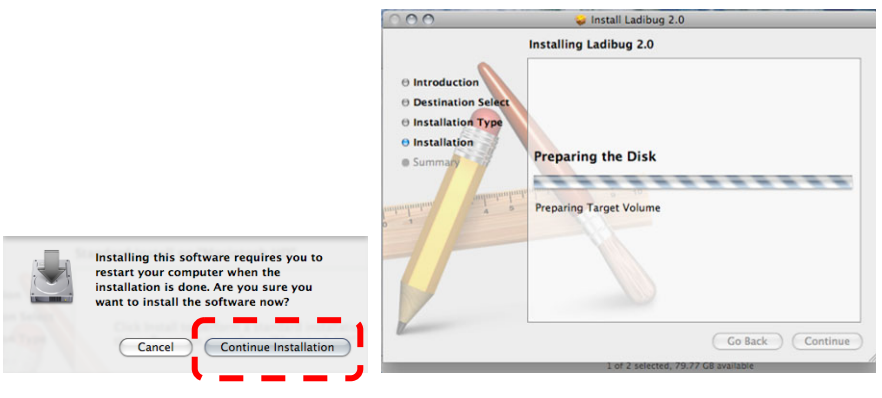

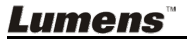

8. Pro dokončení instalace software klikněte na [Restart].

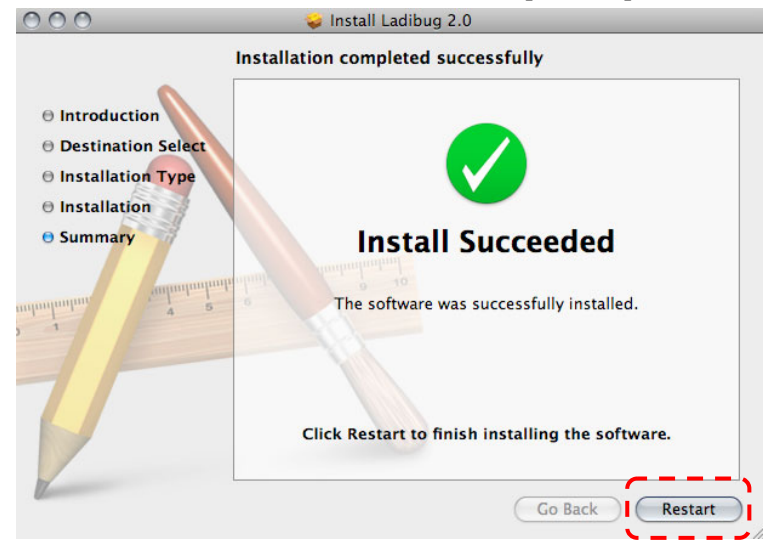

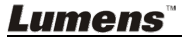

# Kapitola 5 Začátek používání

Nejprve se ujistěte, zda je USB kabel zapojený a zda je software Ladibug™ nainstalovaný. Viz <u>Kapitola 4 Instalace a zapojení</u> v tomto návodu k použití.

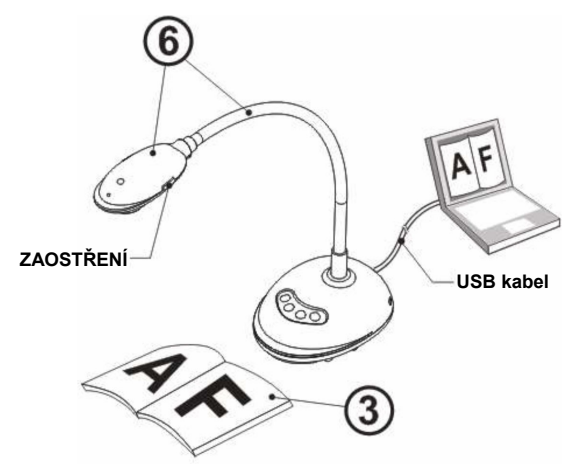

- 1. Dvakrát klikněte na ikonu 🌘 a otevřete software Ladibug™.
- 2. Umístěte objekt, který má být zobrazen, pod kameru.
- Pro spuštěné obrazovky nastavení Frekvence NAPÁJENÍ stiskněte S
   a postupujte podle pokynů na obrazovce. Po dokončení nastavení se
   zobrazí živý obraz. (%Toto nastavení je nutné pouze při prvím použití.)
   Poznámka: Před nastavením Frekvence NAPÁJENÍ se vám doporučuje
   potvrdit místní napájení/frekvenci. Např. pro Ameriku, Tchaj-wan, Japonsko
   platí 60 Hz, atd.; pro Evropu a další oblasti platí 50 Hz.
- Pro optimalizaci obrazu stiskněte tlačítko (D). Jste připraveni vyučovat, přednést prezentaci.

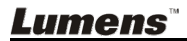

# Kapitola 6 Funkční menu

## 6.1 Popis funkcí tlačítek na ovládacím panelu

#### <Poznámka> Níže uvedené funkce jsou seřazeny abecedně

| Jméno                                   | Popis funkce                                                                |
|-----------------------------------------|-----------------------------------------------------------------------------|
| AUTOMATICK<br>É NASTAVENÍ<br>HLASITOSTI | Automaticky nastaví obraz, aby měl nejvyšší jas a zaostření.                |
| ZACHYTIT                                | Zachytí snímek do počítaček.                                                |
| ZAOSTŘENÍ                               | Tlačítko AF.                                                                |
| ZMRAZIT                                 | Dočasně zmrazí aktuální obraz na obrazovce. Pro zrušení opětovně stiskněte. |
| LAMPA                                   | Vypnutí/zapnutí kontrolky LED.                                              |

### 6.2 Úvodní obrazovka software

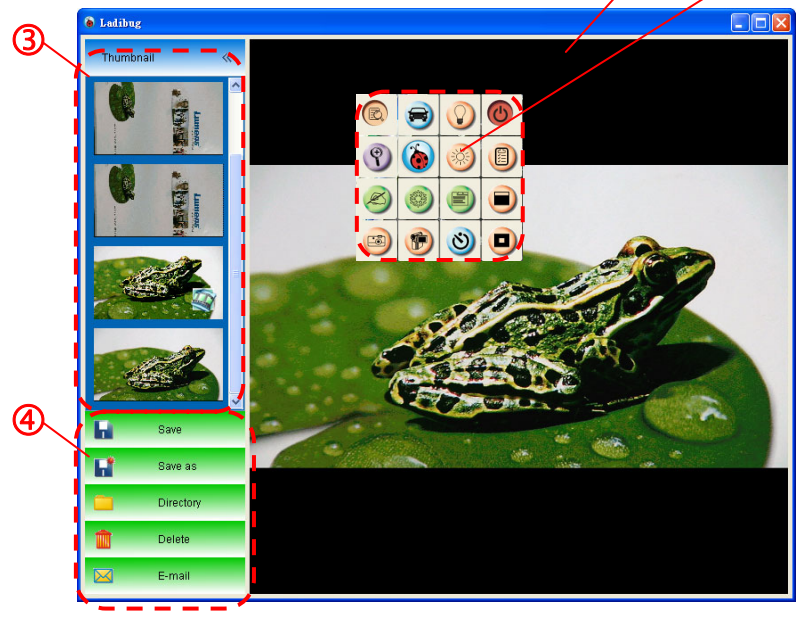

- 1. Živý obraz
- 2. Hlavní menu
- 3. Miniatura
- 4. Funkční menu pro správu souboru

#### **Lumens**"

## 6.3 Miniatura (Uložené okno fotografie)

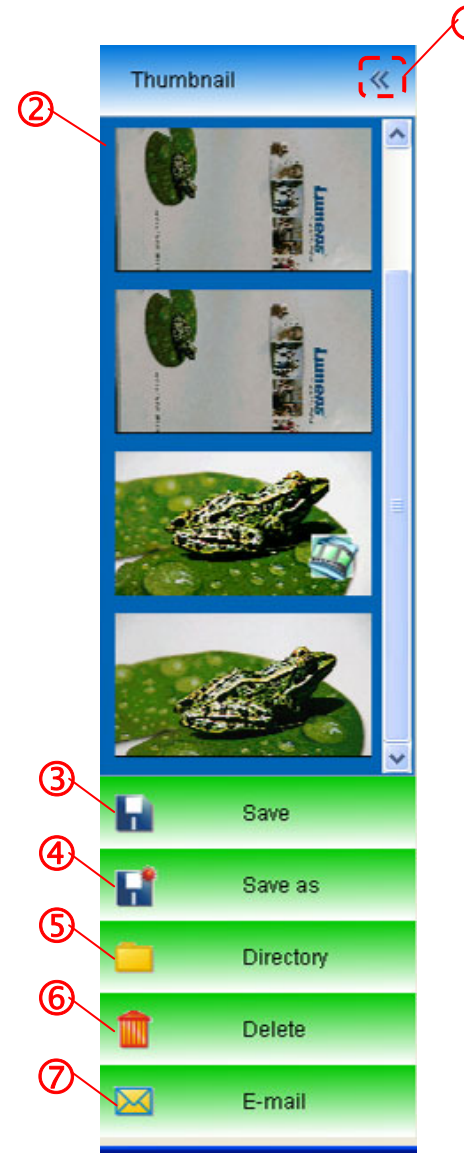

)

- 1. Miniatura ZAP/VYP
- 2. Miniatura uloženého videa nebo fotografe (v případě videa se

zobrazí jako

- Uložte fotografii/video, které bylo upraveno
- 4. Uložit jako nový soubor
- 5. Změnit složku
- 6. Smazat soubor
- 7. Odeslat fotografii e-mailem

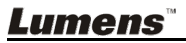

## 6.4 Uživatel WINDOWS

#### 6.4.1 Hlavní menu

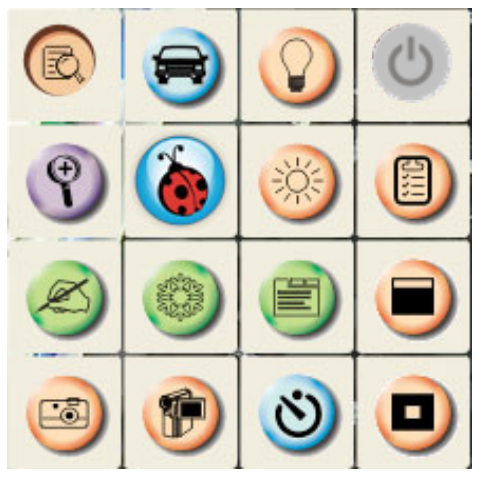

| $\bigcirc$ | Zap./Vyp.                                                  | R | Optimalizace obrazu                                                                            |
|------------|------------------------------------------------------------|---|------------------------------------------------------------------------------------------------|
| R)         | Zobrazí fotografie                                         |   | Nastavení formátu videa                                                                        |
|            | Jas                                                        |   | Otevřete hlavní menu a<br>stisknutím pravého tlačítka<br>myši zobrazte informace o<br>software |
| Ŷ          | Nastavte velikost obrazu                                   |   | Otevřete režim masky                                                                           |
| E          | Nastavte zaostření živého<br>obrazu, režim foto/text, atd. |   | Zmrazení aktuálního<br>snímku                                                                  |
| Ø          | Nástroje oznámení                                          |   | Otevře režim zvětšení                                                                          |
| 3          | Časovač                                                    | Ð | Zaznamená aktuální<br>snímek                                                                   |
|            | Snímat snímek                                              |   |                                                                                                |

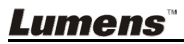

#### 6.4.2 Nástroje oznámení

| Pro otevření   | Ikona                          | Ponis                                                    |
|----------------|--------------------------------|----------------------------------------------------------|
| nástroje pro   | IKOINA                         |                                                          |
| úpravu poznáme | k 🛛 🕲                          | Ukazatel                                                 |
| KIIKhete na    | ••                             | Laser                                                    |
| <b>9</b> .     | T                              | Vložit text                                              |
| Annotation (   | ٢                              | Guma<br>(Smazat značky<br>nástroje skicování od<br>ruky) |
|                | $\mathbf{N}$                   | Nakreslit čáru                                           |
|                | 0                              | Nakreslit ovál                                           |
|                |                                | Nakreslit obdélník                                       |
|                |                                | Smazat                                                   |
| Line Width 8   |                                | Nástroj skicování od<br>ruky                             |
| 0123           | ſ                              | Zpět                                                     |
| 4 5 6          | •                              | Další                                                    |
| Arial 🔽 20 🗸   |                                | Smazat vše                                               |
|                |                                | Vybrat barvu pera                                        |
|                | Line Width 11                  | Vybrat šířku řádku                                       |
|                | <b>0 1 2 3</b><br><b>4 5 6</b> | Vybrat transparentnost                                   |
|                | Arial                          | Vybrat font                                              |
|                | 24 🛟                           | Vybrat velikost fontu                                    |

**Lumens**"

Pravým tlačítkem myši klikněte na předmět

| - Clone                                    | Ctrl+D | Klonovat: Vytvořit duplikátní kopii objektu |
|--------------------------------------------|--------|---------------------------------------------|
| ≫ Cut                                      | Ctrl+X | Vyjmout: Vyjmout objet                      |
| 💼 Сору                                     | Ctrl+C | Kopírovat: Kopírovat objekt                 |
| 🛅 Paste                                    | Ctrl+V | Vložit: Vložit objekt                       |
| 💼 Delete                                   | Del    | Smazat: Smazat objekt                       |
| Přiblížit dopředu: Přiblížit objekt dopřed |        |                                             |
| Send to Back                               |        | Odeslat zpět: Odeslat objekt dozadu         |
| 💿 Bring Forward<br>🔍 Send Backward         |        | Přibližít dobřepu: Přiblížit objekt dopředu |
|                                            |        | Odeslat dozadu: Odeslat objekt dozadu       |

> Pravým tlačítkem myši klikněte na prázdné místo na obrazovce

| 🍵 Paste      | Ctrl+V | Vložit: Vložit objekt              |
|--------------|--------|------------------------------------|
| 🔯 Select All | Ctrl+A | Vybrat vše: Vybrat všechny objekty |
| 督 Clear All  |        | Smazat vše: Smazat všechny objekty |

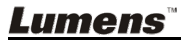

#### 6.4.3 Nastavení kamery

Ovládání živého obrazu přes rozhraní Nastavení kamery.

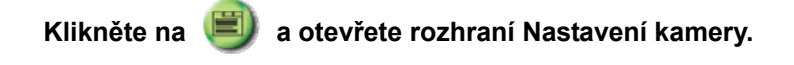

| Camera Settings    |                               | ×        |
|--------------------|-------------------------------|----------|
| Auto Focus         | □ Hands free AF               |          |
| Focus              | j                             |          |
| Auto Exposure      | On                            | •        |
| Auto White Balance | Off                           | •        |
| Photo/Text         | Photo                         | •        |
| Rotate             | 0 degree                      | •        |
| Select Output Size | MJPG,1024x768,High frame rate | <b>•</b> |
| Power Frequency    | 60Hz                          | •        |
| FW Version:        | DHU041B                       |          |

- 1. Automatické zaostření: Nastavte nejlepší fokální délku.
- 2. Hands free AF: Automaticky nastaví nejlepší fokální délku.
- 3. Zaostření: Manuálně nastaví fokální délku.
- 4. Automatická expozice: Vypnout/zapnout.
- 5. Automatické vyvážení bílé: Vypnout/zapnout.
- 6. Fotka/Text: Nastavení režimu fotka/text.
- 7. Otočit: Otočí obraz o 0/180 stupňů.
- 8. Vybrat výstupní velikost: Nastaví výstupní rozlišení.
- Kmitočet výkonu: Kmitočet výkonu se může v různých zemích lišit. Před použitím ho zkontrolujte.

<Poznámka> Ve většině částí světa to je 50 Hz. V USA to je zpravidla 60 Hz.

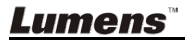

| tevření menu Možnosti klikněte na                                           |
|-----------------------------------------------------------------------------|
| Deptions                                                                    |
| Factory Reset                                                               |
| Language                                                                    |
| English                                                                     |
| Video Compression Type<br>Microsoft Video 1 💌<br>I Enable Video Compression |
| Enable Audio Recorder     Audio Source     Realtek HD Audio Input           |
| Ok Cancel                                                                   |

- 1. Tovární nastavení: Aktivuje tovární nastavení.
- 2. Jazyk: Nastavení jazyka.
- 3. Typ komprese videa: Nastavení formátu videa.

# <Poznámmka> Před nastavením vyberte [Enable Video Compression].

4. **Zapnout nahrávání zvuku:** Zapne zařízení pro nahrávání zvuku a nastaví zdroj.

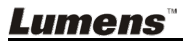

Pro otevření menu Časová prodleva klikněte na 🔌.

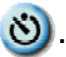

|   | Time Lapse                                         |                       |           |                 |
|---|----------------------------------------------------|-----------------------|-----------|-----------------|
|   | File Name                                          | Lumens                | -YYYY-MM- | DD-HH-NN-SS.jpg |
| 2 | Select the start                                   | time<br>w<br>2012/07/ | /13 💌 📑   | 17:26:15        |
| 3 | Time Lapse Set<br>Capture Interv                   | tings<br>val          | 5         | Seconds         |
|   | <ul> <li>Capture Ti</li> <li>Capture Fr</li> </ul> | me<br>rame            | 1         | Hours<br>Frames |
|   | [                                                  | <b>√</b> Ok           | Can       | cel             |

- 1. Zadejte název souboru.
- 2. Nastavte dobu spuštění.
- 3. Nastavte interval snímání a čas snímání.

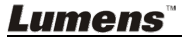

# 6.5 Uživatel MAC

6.5.1 Hlavní menu

|            | Image: Constraint of the sector of the sector of the se |   |                                                                                                    |
|------------|----------------------------------------------------------------------------------------------------|---|----------------------------------------------------------------------------------------------------|
| $\bigcirc$ | LAMPA:<br>Zapnout/Vypnout lampu.                                                                                                    | 8 | AUTOMATICKÉ NASTAVENÍ<br>HLASITOSTI:<br>Automaticky nastaví obraz, aby měl<br>nejvyšší jas a zaostření.         |
| B          | NÁHLED:<br>Zobrazí fotografie.                                                                                                    |   | MOŽNOSTI:<br>Vyberte způsob komprese videa a<br>zdroj audia. Nastavení obrazovky viz<br><u>6.5.4 Možnosti</u> . |
|            | JAS:<br>Nastavení jasu.                                                                                                    |   | HLAVNÍ:<br>Spustí menu hlavních funkcí.<br>Kliknutím pravého tlačítka myši<br>zobrazíte informace o Ladibug™.   |
| ?          | PŘIBLÍŽENÍ/ODDÁLENÍ:<br>Zvětšení nebo zmenšení velkosti<br>obrazu.                                                                                                    |   | Režim masky:<br>Otevřete režim masky. Viz <u>8.13 Chci</u><br>použít režim masky.                               |
| 8          | NASTAVENÍ KAMERY:<br>Pro nastavení živého snímání<br>spusťte okno Nastavení kamery.<br>Nastavení obrazovky viz <u>6.5.3</u><br>Nastavení fotoaparátu.                                                                                                    |   | ZMRAZIT:<br>Zobrazení živého snímku.                                                                            |
| Ø          | POZNÁMKY:<br>Otevřete okno pro oznámení. Viz<br><u>6.5.2 Oznámení</u> .                                                                                                    |   | Režim bodového světla:<br>Otevřete režim zdůraznění. Viz <u>8.14</u><br>Chci použít režim zdůraznění.           |
| শু         | ČASOVĚ ZÁVISLÁ FOTOGRAFIE:<br>Použijte režim vypalování a<br>nastavte interval automatického<br>snímání. Viz <u>8.8 Chci snímat</u><br><u>snímky plynule</u> .                                                                                                    |   | <b>ZÁZNAM:</b><br>Zaznamená aktuální snímek.                                                                    |
|            | ZACHYCENÍ:<br>Snímat snímek.                                                                                                    |   |                                                                                                    |

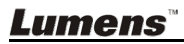

#### 6.5.2 Nástroje oznámení

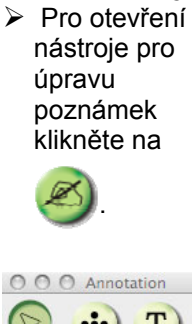

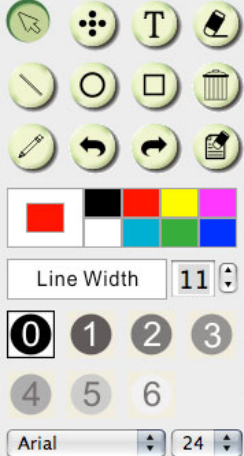

| Ikona                                                                                    | Popis funkce                                          |
|------------------------------------------------------------------------------------------|-------------------------------------------------------|
| <sup>12</sup>                                                                            | Ukazatel                                              |
| ÷                                                                                        | Laser                                                 |
| T                                                                                        | Vložit text                                           |
| ۲                                                                                        | Guma<br>(Smazat značky nástroje<br>skicování od ruky) |
| $\sim$                                                                                   | Nakreslit čáru                                        |
| 0                                                                                        | Nakreslit ovál                                        |
|                                                                                          | Nakreslit obdélník                                    |
|                                                                                          | Smazat                                                |
| Ø                                                                                        | Nástroj skicování od<br>ruky                          |
| P                                                                                        | Zpět                                                  |
| t                                                                                        | Další                                                 |
|                                                                                          | Smazat vše                                            |
|                                                                                          | Vybrat barvu pera                                     |
| Line Width 11                                                                            | Vybrat šířku řádku                                    |
| <ul> <li>(1)</li> <li>(2)</li> <li>(3)</li> <li>(4)</li> <li>(5)</li> <li>(6)</li> </ul> | Vybrat transparentnost                                |
| Arial                                                                                    | Vybrat font                                           |
| 24 🗘                                                                                     | Vybrat velikost fontu                                 |

<u>Lumens</u>

➤ Klikněte na ikonu "▼" v pravém horním rohu objektu

| -  | Clone          | Ctrl+D | Klonovat: Vytvořit duplikátní kopii objektu |
|----|----------------|--------|---------------------------------------------|
| 3< | Cut            | Ctrl+X | Vyjmout: Vyjmout objet                      |
| Ē  | Сору           | Ctrl+C | Kopírovat: Kopírovat objekt                 |
| Ô  | Paste          | Ctrl+V | Vložit: Vložit objekt                       |
| Ē  | Delete         | Del    | Smazat: Smazat objekt                       |
|    | Bring to Front |        | Přiblížit dopředu: Přiblížit objekt dopředu |
| -  | Send to Back   |        | Odeslat zpět: Odeslat objekt dozadu         |
| 5  | Bring Forward  |        | Přibližít dobřepu: Přiblížit objekt dopředu |
| Q  | Send Backward  |        | Odeslat dozadu: Odeslat objekt dozadu       |

#### Pravým tlačítkem myši klikněte na obrazovku

|   | Paste      | Ctrl+V | Vložit: Vložit objekt              |
|---|------------|--------|------------------------------------|
| P | Select All | Ctrl+A | Vybrat vše: Vybrat všechny objekty |
| 1 | Clear All  |        | Smazat vše: Smazat všechny objekty |

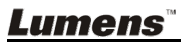

#### 6.5.3 Nastavení kamery

Ovládání živého obrazu přes rozhraní Nastavení kamery.

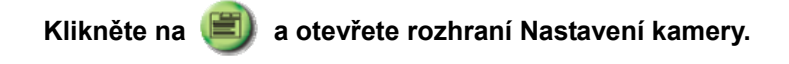

| Camera Settings    |                               |          |  |
|--------------------|-------------------------------|----------|--|
| Auto Focus         | □ Hands free AF               |          |  |
| Focus              | rj                            |          |  |
| Auto Exposure      | On                            | •        |  |
| Auto White Balance | Off                           | •        |  |
| Photo/Text         | Photo                         | •        |  |
| Rotate             | 0 degree                      | •        |  |
| Select Output Size | MJPG,1024x768,High frame rate | <b>_</b> |  |
| Power Frequency    | 60Hz                          | •        |  |
| FW Version:        | DHU041B                       |          |  |

- 1. Automatické zaostření: Nastavte nejlepší fokální délku.
- 2. Hands free AF: Automaticky nastaví nejlepší fokální délku.
- 3. Zaostření: Manuálně nastaví fokální délku.
- 4. Automatická expozice: Vypnout/zapnout.
- 5. Automatické vyvážení bílé: Vypnout/zapnout.
- 6. Fotka/Text: Nastavení režimu fotka/text.
- 7. Otočit: Otočí obraz o 0/180 stupňů.
- 8. Vybrat výstupní velikost: Nastaví výstupní rozlišení.
- Kmitočet výkonu: Kmitočet výkonu se může v různých zemích lišit. Před použitím ho zkontrolujte.

<Poznámka> Ve většině částí světa to je 50 Hz. V USA to je zpravidla 60 Hz.

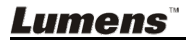

|                    | Options         |
|--------------------|-----------------|
|                    | Factory Reset   |
| eo                 |                 |
| ideo compression t | ype:            |
| H.264              | \$              |
|                    |                 |
| dio                |                 |
| Enable Audio Reco  | order           |
| Audio source:      |                 |
| Built-in Input     | ÷               |
| Audio compression  | n type:         |
| High Quality AAC   | Audio           |
| Volume:            |                 |
|                    |                 |
|                    | 1 I. I. I. I. T |

- 1. Tovární nastavení: Aktivuje tovární nastavení.
- 2. Typ komprese videa: Nastavení formátu videa.
- Zapnout nahrávání zvuku: Zapne zařízení pro nahrávání zvuku a nastaví zdroj.

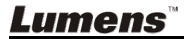

#### 6.5.5 časová prodleva (Nastavení)

Pro otevření menu Časová prodleva klikněte na 🔘.

| 1            | Tir                                               | ne Lapse      |                            |
|--------------|---------------------------------------------------|---------------|----------------------------|
| 2            | File Name: Lumens                                 | -YYYY-MM-DD-  | -HH-NN-SS.jpg              |
| <u>(</u> 3)∖ | Right Now Start at 2011 Time Lapse Settings       | 2/15 下午 4:2   | 27:28                      |
|              | Capture Interval<br>Capture Time<br>Capture Frame | 5<br>1<br>100 | Seconds<br>Hours<br>Frames |
|              |                                                   | Cancel        | ОК                         |

- 1. Zadejte název souboru.
- 2. Nastavte dobu spuštění.
- 3. Nastavte interval snímání a čas snímání.

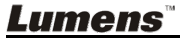

# Kapitola 7 Popis hlavních funkcí – Uživatel Windows

# 7.1 Rád/a bych promítal/a živé fotografie

1. Pro zobrazení živých fotografií stiskněte

## 7.2 Chci optimalizovat obraz

1. Stiskněte 🕽

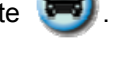

#### 7.3 Chci použít režim automatického zaostření

1. Automatický provoz: Stiskněte 🗐

klikněte na (E) pro otevření rozhraní nastavení kamery a vyberte

"Hands free AF", čímž aktivujete funkci okamžitého zaostření.

2. Manuálně aktivovaná funkce: Stiskněte tlačítko AF na kameře.

## 7.4 Chci nastavit jas

1. Pro zobrazení jasu stiskněte 😣

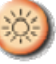

2. Posuňte se nahoru a zvyšte jas nebo dolů a jas snižte.

#### 7.5 Chci světlo zapnout/vypnout

1. Pro vypnutí/zapnutí světla klikněte na

## 7.6 Chci provést přiblížení/oddálení fotek

- 1. Pro nastavení fotek stiskněte (?)
- 2. Pohybem nahoru obraz zvětšíte, pohybem dolů ho zmenšíte.

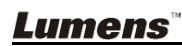

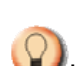

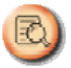

a otevřete pokročilé menu a

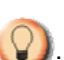

# 7.7 Chci snímky snímat

1. Pro snímání klikněte na

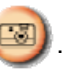

[Poznámka] Snímané fotografie se zobrazí v poli Miniatura.

# 7.8 Chci nahrávat videa

1. Pro otevření nástroje nahrávání stiskněte

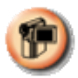

#### <Poznámka> Pro změnu nastavení včetně formátu nahrávání a

audia stiskněte

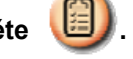

2. Pro spuštění nahrávání klikněte na [Record].

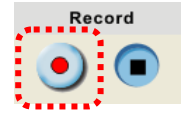

3. Pro zastavení nahrávání stiskněte [Stop].

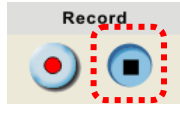

4. Pro ukončení nástroje nahrávání klikněte na

# 7.9 Chci nastavit časovač

1. Pro otevření režimu nastavení klikněte na 🔌

na [OK].

- A. Nastavte název souboru
- B. Nastavte dobu spuštění
- C. Nastavte uplynutí času

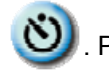

. Po nastavení klikněte

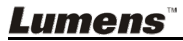

|            | Capture Interval 🕻 C | 5 Seconds          |                   |
|------------|----------------------|--------------------|-------------------|
|            | ⊙ Capture Time       | 1 Hours            |                   |
|            | O Capture Frame      | 100 Frames         |                   |
|            |                      |                    |                   |
|            | ✓ Ok                 | <b>≍</b> Cancel    |                   |
| [Poznán    | nka] Snímané fotog   | grafie se zobrazí  | v poli Miniatura. |
| 7.10Chci   | fotky zastavit       |                    |                   |
| 1. Pro     | zmrazení aktuálního  | o snímku na obraz  | ovce stiskněte 🎈  |
| 7.11 Rád/a | a bych označil       | /a živé fotogra    | afie              |
| 1. Pro     | zobrazení nástrojů   | označení stiskněte | Ø.                |

Lumens -YYYY-MM-DD-HH-NN-SS.jpg

17:26:15

\$

- 2. Výchozí je šipka [Pointer]. Můžete vybrat ostatní nástroje označení.
- 3. Vyberte barvu nástroje označení

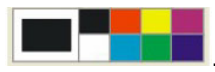

🐞 Time Lapse File Name

Select the start time

Right Now

Time Lapse Settings

В

Start at 2012/07/13 V

4. Nastavte šířku řádku,

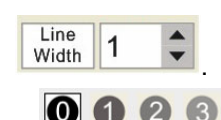

6 5

- 5. Vybrat transparentnost.
- 6. Přidejte označení k živému snímku.

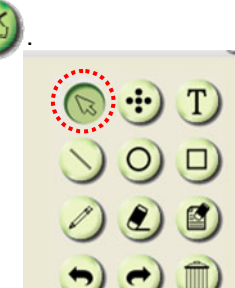

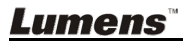

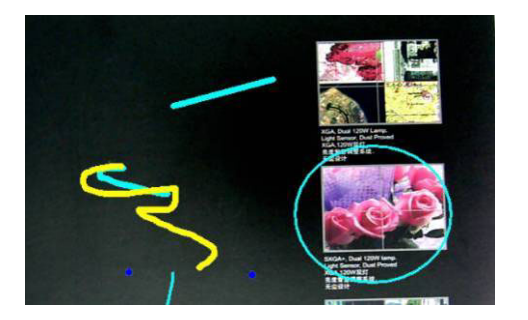

<Poznámka> Pro snímání fotografií, jsou-li živé, klikněte na <sup>200</sup>. Pro uložení souborů můžete kliknout na [SAVE] nebo [SAVE AS], v případě, že jsou otevřené z Miniatury.

<Poznámka> Oznámení můžete přidat po nahrávání, ale nemůžete ho uložit.

## 7.12 Chci k živému snímku přidat text

1. Pro otevření nástroje pro úpravu poznámek klikněte na

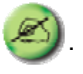

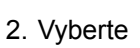

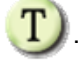

- 3. Kliknutím na obrazovku zobrazte okno [Text Tool].
- 4. Text vložte do prázdné oblasti a stiskněte [OK].

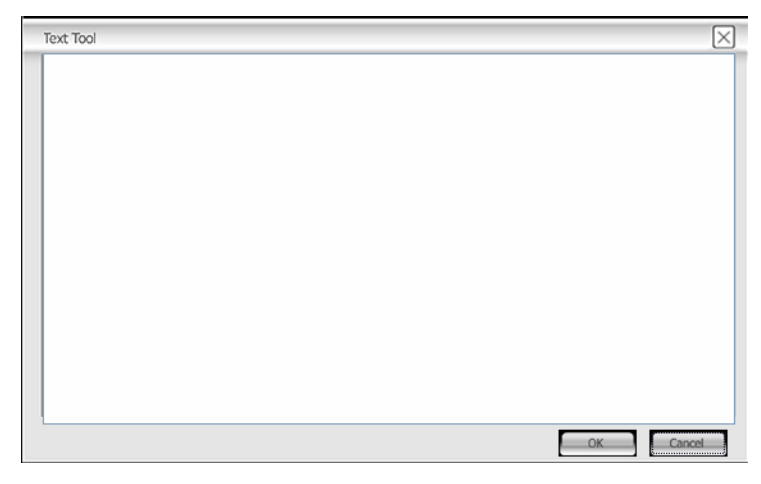

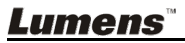

5. Klikněte na objekt a vyberte barvu textu.

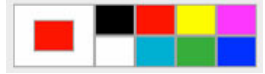

6. Klikněte na objekt a vyberte transparentnost.

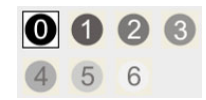

7. Klikněte na objekt a vyberte font a velikost fontu.

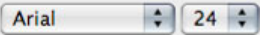

<Poznámka> Pro snímání fotografií, jsou-li to živé fotografie, klikněte

na <sup>99</sup>. Pro uložení souborů, jsou-li to fotografie, klikněte na [SAVE] nebo [SAVE AS].

#### 7.13Chci nastavit objekt

- Otočte směr objektu: Klikněte na objekt a přesuňte ho na zelený bod na obrazovce. Stiskněte a přidržte levé tlačítko myši a přesuňte objekt doleva a doprava.
- Změna velikosti objektu: Klikněte na objekt a přesuňte ho na bílý bod na obrazovce. Stiskněte a podržte levé tlačítko myši a nastavte velikost objektu.
- Klikněte na objekt a klikněte na "obrácený trojúhelník" v pravé horní části objektu nebo pravým tlačítkem myši klikněte na menu.Více informací viz <u>6.4 Oznámení</u>.

#### 7.14 Chci použít režim masky

- 1. Pro otevření masky režimu klikněte na
- 2. Myš můžete použít pro přímou úpravu délky a šířky bloku.
- 3. Pro úpravu transparentnosti bloku klikněte na
- 4. Pro ukončení režimu masky klikněte na

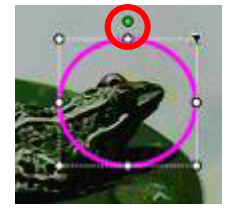

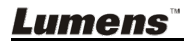

# 7.15 Chci použít režim zdůraznění

- 1. Pro otevření režimu zdůraznění klikněte na 💶
- 2. Myš můžete použít pro přímou úpravu délky a šířky bloku.
- 3. Pro úpravu transparentnosti bloku klikněte na
- 4. Pro ukončení režimu zdůraznění klikněte na

# 7.16 Chtěl/a bych provést správu uložených fotografií

#### 7.16.1 Uložit jako nový soubor

- 1. Nejprve dvakrát kliknět na snímek nebo soubor v oně "Miniatura" v levé části obrazovky.
- 2. Pro zobrazení okna "Uložit fotografii" klikněte na [Save as]
- 3. Zadejte "název souboru" a pro dokončení klikněte na [Save].

#### 7.16.2 Změna umístění přístupu k souboru

- 1. Pro zobrazení okna "Procházení složky" klikněte na [Directory]
- 2. Po výběru umístění složky klikněte pro změnu složky, v které budou uložené fotografie příště na [Confirm].

#### 7.16.3 Smazat soubor

- 1. Nejprve dvakrát klikněte na fotografii v okně "Miniatura" v pravé části obrazovky.
- 2. Klikněte na pole [Delete] III pro smazání souboru.

#### 7.16.4 Soubory odešlete e-mailem

- Nejprve dvakrát klikněte na fotografii v okně "Miniatura" v pravé části obrazovky.
- 2. Pro otevření nového e-mailu klikněte na [E-mail] 🔀

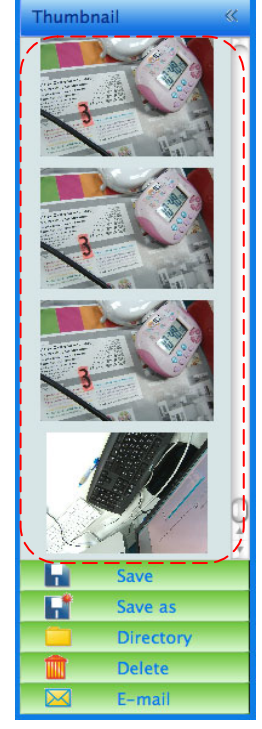

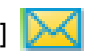

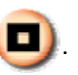

# 7.17 Working with Other Applications

#### 7.17.1 Chci vložit fotku do MS-Paint

#### <Poznámka> Podporuje pouze operační systém Windows XP.

1. Klikněte [File/From Scanner or Camera] v MS-Paint jak je zobrazeno na spodním obrázku.

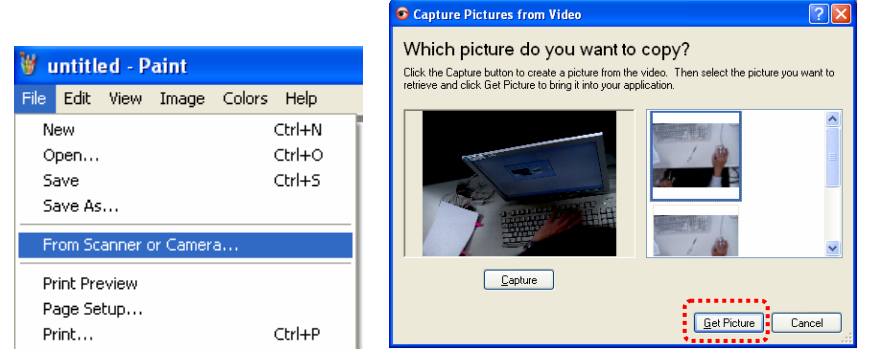

2. Kliknutím na [Get Picture] zachytíte fotografie živých snímků a zadáte soubory do pravého horní ho obrazu.

#### 7.17.2 Chci vložit fotku v MS-Word

#### <Poznámka> Pro Windows Office 2003 nebo novější verze použijte funkci s OneNote.

1. Klikněte na [Insert/Picture/From Scanner or Camera] v MS-Word.

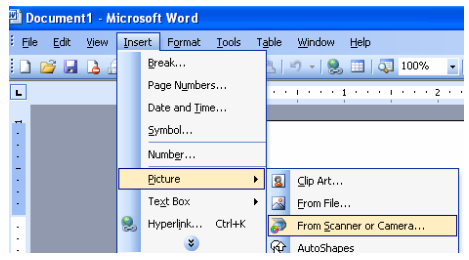

2. Vyberte [USB Video Device #5] a klikněte na [Custom Insert].

| Device           |                       |                 |            |
|------------------|-----------------------|-----------------|------------|
| Visual Presenter | V2                    |                 | <b> </b> ~ |
| Resolution:      | 💿 <u>W</u> eb Quality | O Print Quality |            |
| Add Pictures     | to Clip Organizer     |                 |            |

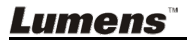

3. Klikněte na [Get Picture]. Sejme fotografii živého snímku.

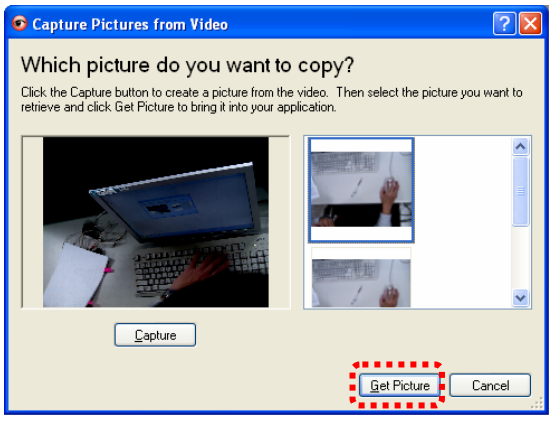

7.17.3 Chci změnit nastavení DC125 a potom zachytit fotku do MS-Word.

<Poznámka> Pro Windows Office 2003 nebo novější verze použijte funkci s OneNote.

1. Klikněte na [Insert/Picture/From Scanner or Camera] v MS-Word.

| Document1 - Microsoft Word |                                             |  |  |  |  |
|----------------------------|---------------------------------------------|--|--|--|--|
| Eile Edit View             | Insert Format Tools Table Window Help       |  |  |  |  |
| i 🗅 💕 🖬 🖪 🙆                | Break 🔰 🚽 – 🧶 🗐 📮 100% 📼                    |  |  |  |  |
| L                          | Page Numbers                                |  |  |  |  |
|                            | Date and Time                               |  |  |  |  |
| -                          | ≦ymbol                                      |  |  |  |  |
| •                          | Number                                      |  |  |  |  |
| 7                          | Picture → 🕵 ⊆lip Art                        |  |  |  |  |
| :                          | Text Box 🔸 🛃 Erom File                      |  |  |  |  |
| •                          | 😣 Hyperlink Ctrl+K 🔯 From Scanner or Camera |  |  |  |  |
| :                          | <ul> <li>AutoShapes</li> </ul>              |  |  |  |  |

2. Vyberte [Lumens Document Camera] a klikněte na [Custom Insert].

| nsert Picture from Scanner or Camera 🛛 🛛 🔀 |                       |                 |   |  |
|--------------------------------------------|-----------------------|-----------------|---|--|
| Device                                     |                       |                 |   |  |
| Lumens Docum                               | nent Camera           |                 | ~ |  |
| Resolution:                                | 💿 <u>W</u> eb Quality | O Print Quality |   |  |
| Add Pictures                               | to Clip Organizer     |                 |   |  |
| <u>I</u> nsert                             | <u>C</u> ustom Insert | t Cancel        | כ |  |

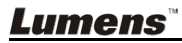

3. Zobrazí se o kno s živým snímkem (viz níže).

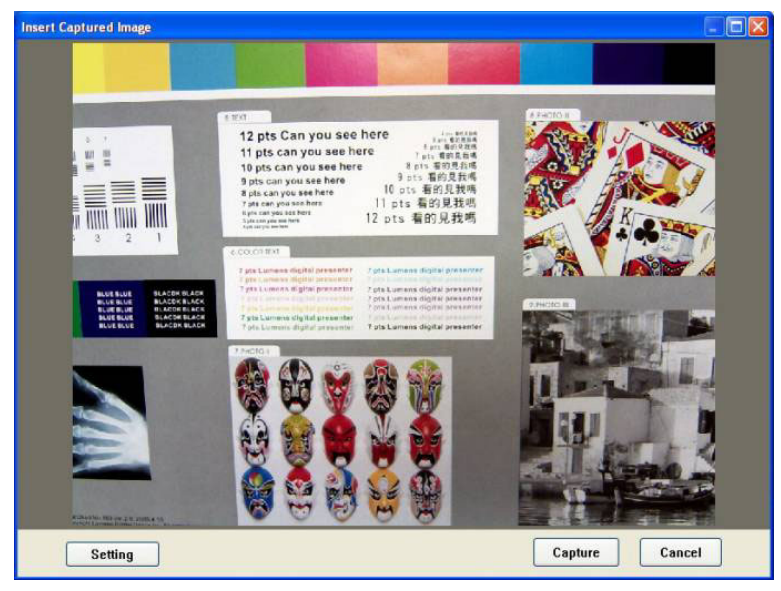

4. Stiskněte [Setting].

Když vyskočí okno Nastavení kamery, lze nastavit živý obraz.

- 5. Pro zachycení snímku v MS-Word stiskněte [Capture].
- 6. Pro ukončení stiskněte [Cancel].

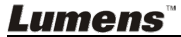

# Kapitola 8 Popis hlavních funkcí – Uživatel MAC

#### Rád/a bych promítal/a živé fotografie 8.1

Pro zobrazení živých fotografií klikněte na  $\triangleright$ 

#### 8.2 Chci optimalizovat obraz

Stiskněte 🗩  $\triangleright$ 

### 8.3 Chci použít režim automatického zaostření

1. Automatický provoz: Kliknutím na 💷 otevřete rozhraní Nastavení

kamery a pro aktivaci funkce okamžitého zaostření vyberte "Hands free AF".

Manuálně aktivovaná funkce: Po obou stranách objektivu stiskněte tlačítko [FOCUS] AF.

## 8.4 Chci nastavit jas

- Pro zobrazení jasu stiskněte 🥨 ≻
- ⊳ Posuňte se nahoru a zvyšte jas nebo dolů a jas snižte.

#### 8.5 Chci světlo zapnout/vypnout

Pro vypnutí/zapnutí světla klikněte na 📢 ≻

# 8.6 Chci provést přiblížení/oddálení fotek

- Pro nastavení fotek stiskněte ≻
- Pohybem nahoru obraz zvětšíte, pohybem dolů ho zmenšíte. ≻

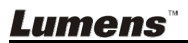

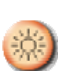

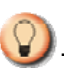

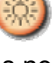

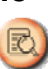

## 8.7 Chci snímky snímat

Pro snímání klikněte na

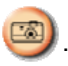

[Poznámka] Snímané fotografie se zobrazí v poli Miniatura.

# 8.8 Chci snímat snímky plynule

Pro otevření režimu nastavení klikněte na (20). Po nastavení klikněte na [OK].

<Poznámmka> Více informací o nastavení Časové prodlevy viz 6.5.5 Časová prodleva.

<Poznámmka> Snímané fotografie se zobrazí v poli Miniatura.

## 8.9 Rád/a bych živé fotografie zmrazila

- ➢ Pro zmražení fotografií v aplikaci Ladibug™ klikněte na
- Pro zrušení zmražení znovu klikněte na

# 8.10 Rád/a bych přidal/a poznámku k zobrazené fotografii

<Poznámmka> Pro oznámení uloženého snímku otevřete snímky z oblasti Miniatura.

Line Width

11

Pro otevření nástroje pro úpravu poznámek

klikněte na 🥙

- Vybrat nástroj.
- > Vybrat barvu pera.

Vybrat šířku řádku.

Vybrat transparentnost.

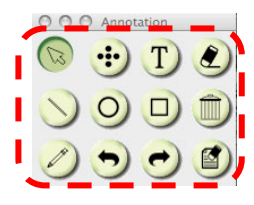

Lumens

Označte nebo napište poznámku k zobrazené fotografii.

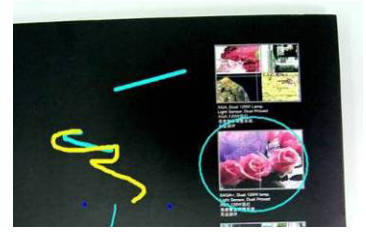

<Poznámka> Pro snímání fotografií, jsou-li živé, klikněte na 🥮. Pro uložení souborů můžete kliknout na [SAVE] nebo [SAVE AS], v případě, že jsou otevřené z Miniatury.

<Poznámka> Oznámení můžete přidat po nahrávání, ale nemůžete ho uložit.

# 8.11 Rád/a bych k fotografiím přidal/a textovou poznámku

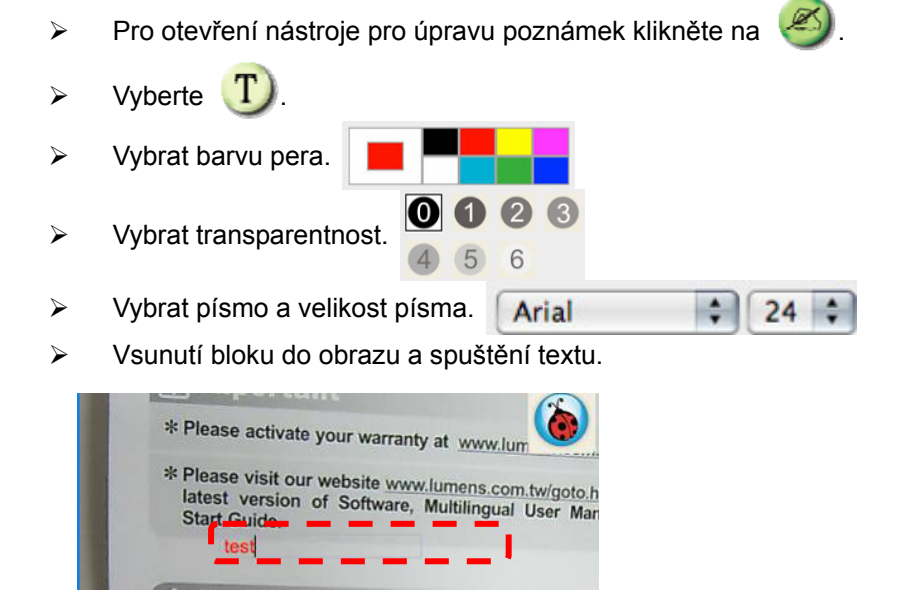

<Poznámka> Pro snímání fotografií, jsou-li to živé fotografie, klikněte

na 🧐. Pro uložení souborů, jsou-li to fotografie, klikněte na [SAVE] nebo [SAVE AS].

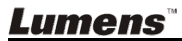

# 8.12 Chci nahrávat videa

Pro otevření nástroje nahrávání stiskněte (  $\triangleright$ 

#### <Poznámmka> Pro otevření okna nastavení formátu videa a zdroje

Více informací viz 6.5.4 Možnosti. audia klikněte na

- $\geq$ Pro spuštění nahrávání klikněte na
- Pro zastavení nahrávání klikněte na  $\geq$
- Pro ukončení nástroje nahrávání klikněte na  $\triangleright$

<Poznámka> Oznámení můžete přidat po nahrávání, ale nemůžete ho uložit.

### 8.13 Chci použít režim masky

- Pro otevření masky režimu klikněte na 🚺
- Myš můžete použít pro přímou úpravu  $\triangleright$ délky a šířky bloku.
- Pro úpravu transparentnosti bloku klikněte na ≻
- Pro ukončení režimu masky klikněte na X

# 8.14 Chci použít režim zdůraznění

- Pro otevření režimu zdůraznění klikněte na 💶 ≻
- Myš můžete použít pro přímou úpravu délky a šířky ≻ bloku.
- Pro úpravu tvaru a transparentnosti bloku klikněte ≻ na
- Pro ukončení režimu zdůraznění klikněte na ⊳ X

# 14.25% 28.5% 42.75% 57% 71.25% 6 85.5%

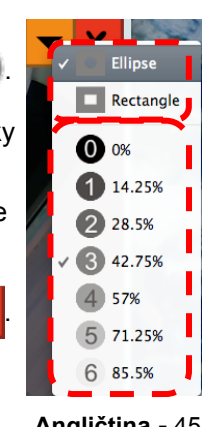

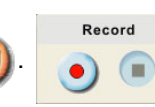

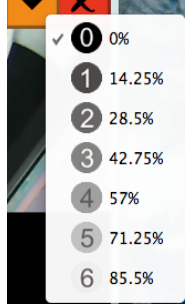

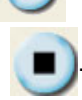

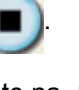

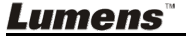

## 8.15 Chtěl/a bych provést správu uložených fotografií

#### 8.15.1 Uložit jako nový soubor

Nejprve dvakrát kliknět na snímek nebo soubor v oně "Miniatura" v levé části obrazovky.

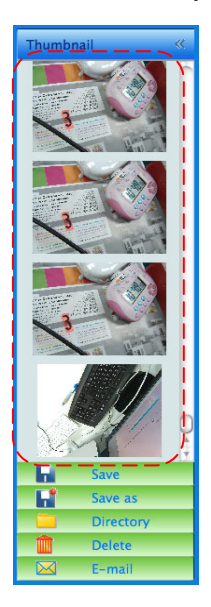

Pro zobrazení okna "Uložit jako" klikněte na [Save as] Pro zobrazení okna "Uložit jako" klikněte na [Save as]

|         | Save As              | ••• |
|---------|----------------------|-----|
| Save As | .02-22-2011-13-52-37 |     |
|         | Cancel               |     |

> Zadejte "název souboru" a pro dokončení klikněte na [Save].

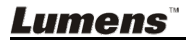

#### 8.15.2 Změna umístění přístupu k souboru

Kliknutím an [Directory]

| Open                      |               |  |  |  |
|---------------------------|---------------|--|--|--|
| Ladibug                   | search        |  |  |  |
| Name 🔺                    | Date Modified |  |  |  |
| 02-15-2011-16-35-21.jpg   | 2011/2/15     |  |  |  |
| 02-16-2011-15-46-50.jpg   | 2011/2/16     |  |  |  |
| Lumens-201112-02-18.jpg   | 2011/2/10     |  |  |  |
| Lumens-201112-02-19.jpg   | 2011/2/10     |  |  |  |
| Lumens-201112-02-20.jpg   | 2011/2/10     |  |  |  |
| Eumens-201112-02-21.jpg   | 2011/2/10     |  |  |  |
| Lumens-201112-02-22.jpg   | 2011/2/10     |  |  |  |
| Humens-201112-02-23.jpg   | 2011/2/10     |  |  |  |
| Lumens-201112-02-24.jpg   | 2011/2/10     |  |  |  |
| Lumens-201112-02-25.jpg   | 2011/2/10     |  |  |  |
| E Lumens-201112-02-26.jpg | 2011/2/10     |  |  |  |
| Lumens-201112-02-27.jpg   | 2011/2/10     |  |  |  |
|                           | -++( (        |  |  |  |
| G                         | Change        |  |  |  |
| C                         | ancer Choose  |  |  |  |

Po výběru umístění složky klikněte pro změnu složky, v níž příště uložíte snímky na volbu [Choose].

#### 8.15.3 Smazat soubor

- Nejprve dvakrát klikněte na fotografii v okně "Miniatura" v pravé části obrazovky.
- Klikněte na [Delete] , zobrazí se okno "Smazat soubor".

Klikněte na [Yes] a smažte soubory.

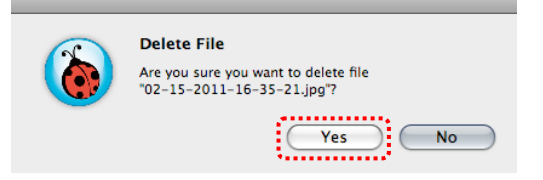

#### 8.15.4 Soubory odešlete e-mailem

- Nejprve dvakrát klikněte na fotografii v okně "Miniatura" v pravé části obrazovky.
- Klikněte na [E-mail] A zobrazí se okno "Příloha e-mailu".
   Pro otevření e-mailů klikněte na [Yes].

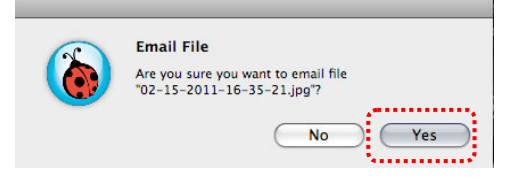

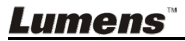

# Kapitola 9 Připojení k mikroskopu

1 Adaptér mikroskopu namontujte na mikroskop.

<Poznámmka> Vyberte vhodný adaptér mikroskopu, prosím. Příslušenství adaptéru mikroskopu platí pro objektivy Ø 28 mm.

2 Objektiv prpojte s adaptérem mikroskopu.

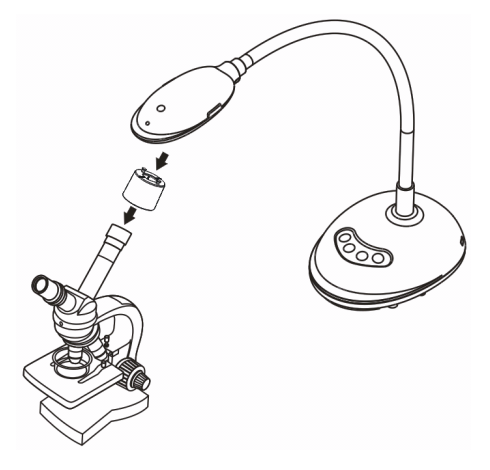

- 3 Není-li snímek jasný
  - 3.1. Pro aktivaci automatického zaostření stiskněte po obou stranách objektivu tlačítko [FOCUS].

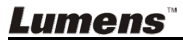

# Kapitola 10 Řešení problémů

Tato kapitola popisuje problémy, se kterými se můžete během používání DC125 setkat. Máte-li dotazy, obraťte se na související kapitoly a proveďte navržená řešení. Pokud problém i nadále trvá, kontaktujte naše distributory nebo servisní centrum.

| Č. | Problémy                            | Řešení                                                                                                    |
|----|-------------------------------------|----------------------------------------------------------------------------------------------------|
| 1  | Bootování bez<br>napájecího signálu | Ujistěte se, zda je USB kabel zapojený.                                                                                                    |
| 2  | Nelze zaostřit                      | Dokument je pravděpodobně příliš blízko. Odtáhněte<br>dokument od objektivu a potom stiskněte tlačítko [AF]<br>po obou stranách objektivu.                                                                                                    |
| 3  | DC125 nefunguje<br>normálně         | Zařízení nefunguje normálně, pravděpodobně kvůli<br>tomu, že napájení USB portu a přední části počítače<br>je nedostatečné. Pokuste se zapojit port USB k zadní<br>části nebo uzlu USB pomocí adaptéru.                                                                 |
| 4  | Nelze identifikovat<br>DC125        | Zastaralé a neúplné verze OS nemusí dokázat<br>identifikovat zařízení USB, jako je DC125. Použijte<br>Windows XP SP2 nebo novější verze, které jsou<br>kompatibilní.                                                                                                    |
| 5  | Stín na výstupní<br>obrazovce       | Přednastavená hodnota kmitočtu Ladibug™ je 60<br>(Hz). Je-li kmitočet ve vaší zemi 50 (Hz), může<br>během použití Ladibug™ dojít k zobrazení stínu na<br>obrazovce.<br>Změna nastavení kmitočtu napájení na 50 (Hz) viz<br>Kapitola 6 - 6.4.3 a 6.5.3 Nastavení kamery. |

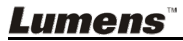